# Alcatel OmniPCX Office Reception terminal

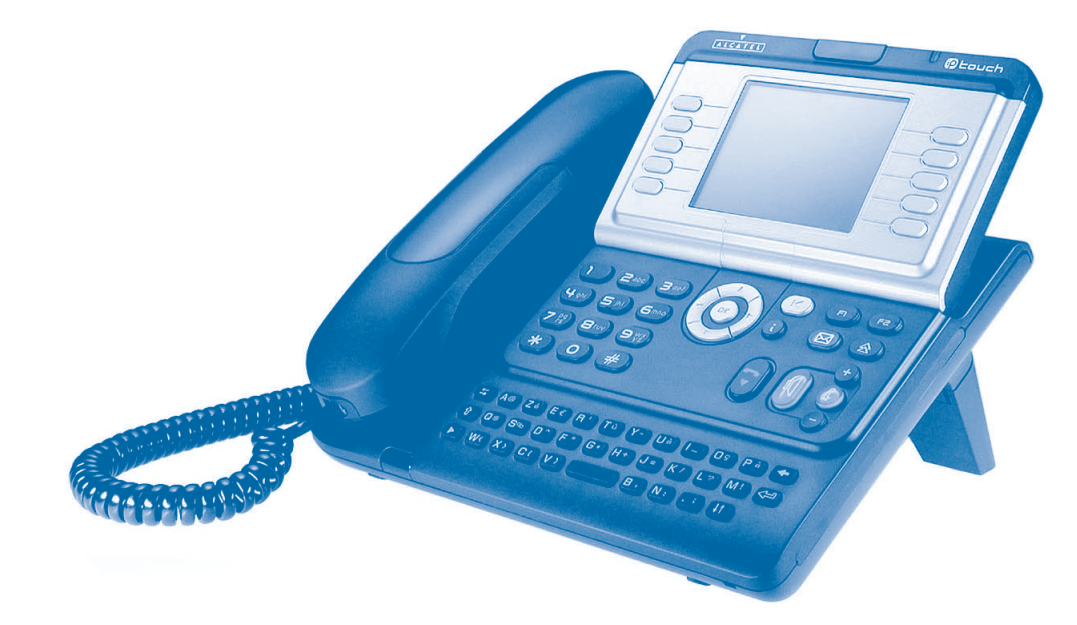

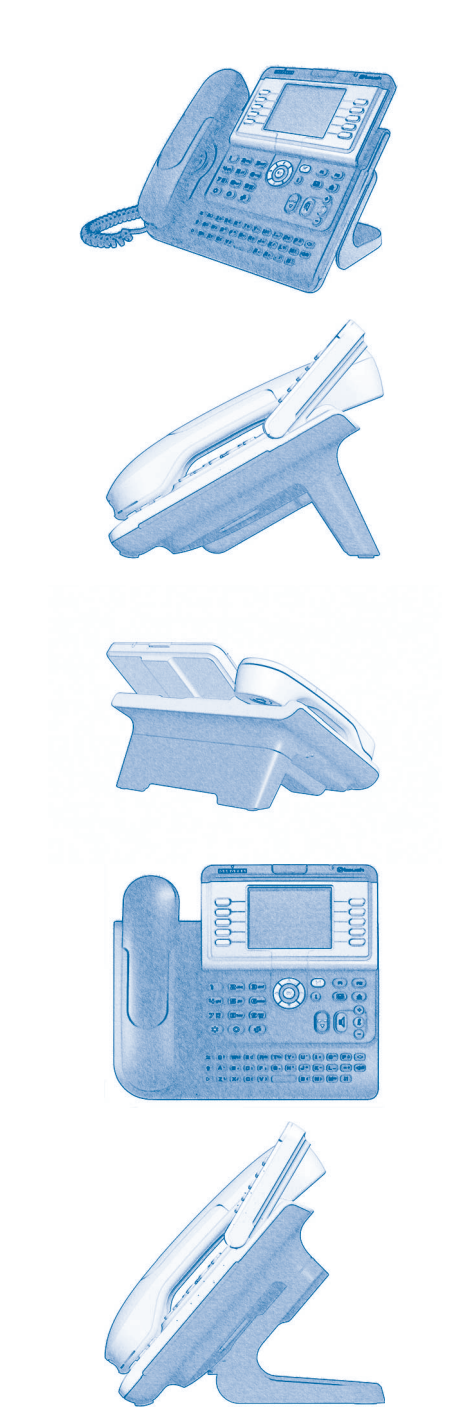

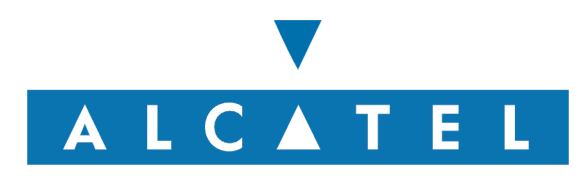

# How to use this guide ?

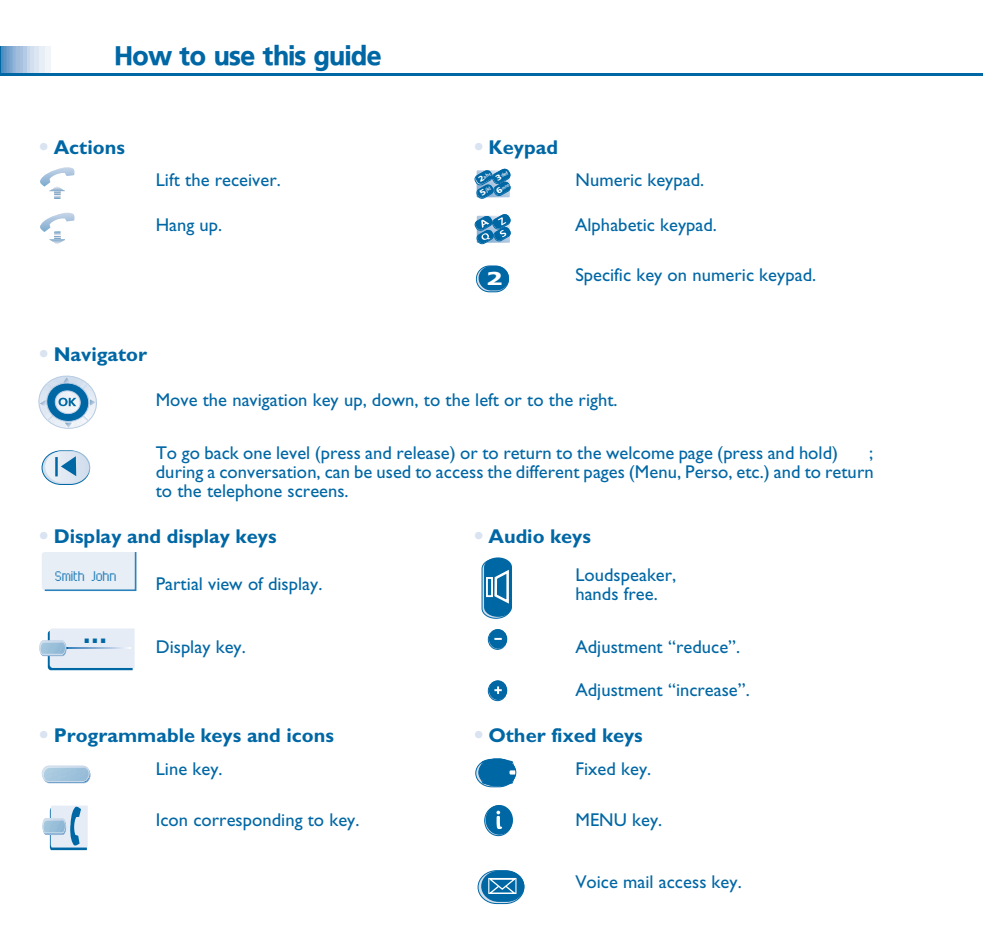

These symbols can be supplemented by small icons or text.

# Contents

Ι.)

| Cile                                                                                                    | ent check-in                                                                                                    |
|----------------------------------------------------------------------------------------------------|----------------------------------------------------------------------------------------------------|
| 1.1                                                                                                    | Registering a client when he checks-in.                                                                                                    |
| Clie                                                                                                    | ent consultation                                                                                                    |
| 2.1                                                                                                    | Printing a client information ticket                                                                                                    |
| 2.2                                                                                                    | Wake-up                                                                                                    |
| 2.3                                                                                                    | Do not disturb                                                                                                    |
| 2.4                                                                                                    | Metering credit                                                                                                    |
| 2.5                                                                                                    | Check-out                                                                                                    |
| 2.6                                                                                                    | Client name                                                                                                    |
| 2.7                                                                                                    | Language                                                                                                    |
| 2.8                                                                                                    | Message service.                                                                                                    |
| 2.9                                                                                                    | Public number (DDI)                                                                                                    |
| 2.10                                                                                                    | Barring                                                                                                    |
| 2.11                                                                                                    | Personal code                                                                                                    |
| Clie                                                                                                    | ent check-out                                                                                                    |
| 3.1                                                                                                    | Printing a telephone bill                                                                                                    |
| 3.2                                                                                                    | Pre check-out                                                                                                    |
| 3.3                                                                                                    | Check-out                                                                                                    |
| Cu                                                                                                    | stomising your application                                                                                                    |
| 4.1                                                                                                    | Wake-up                                                                                                    |
|                                                                                                    |                                                                                                    |
| 4.2                                                                                                    | DDI allocation.                                                                                                    |
| 4.2<br>4.3                                                                                                    | DDI allocation.                                                                                                    |
| 4.2<br>4.3<br>4.4                                                                                                  | DDI allocation.<br>Language<br>Metering credit .                                                                                                    |
| 4.2<br>4.3<br>4.4<br>4.5                                                                                           | DDI allocation.<br>Language<br>Metering credit.<br>Barring.                                                                                                    |
| 4.2<br>4.3<br>4.4<br>4.5<br>4.6                                                                                    | DDI allocation.<br>Language<br>Metering credit.<br>Barring.<br>Currency.                                                                                                    |
| 4.2<br>4.3<br>4.4<br>4.5<br>4.6<br>4.7                                                                             | DDI allocation<br>Language<br>Metering credit<br>Barring<br>Currency<br>Do not disturb                                                                                                    |
| <ul> <li>4.2</li> <li>4.3</li> <li>4.4</li> <li>4.5</li> <li>4.6</li> <li>4.7</li> <li>4.8</li> </ul>              | DDI allocation<br>Language<br>Metering credit<br>Barring<br>Currency<br>Do not disturb<br>Taxation parameter                                                                                                    |
| <ul> <li>4.2</li> <li>4.3</li> <li>4.4</li> <li>4.5</li> <li>4.6</li> <li>4.7</li> <li>4.8</li> <li>4.9</li> </ul> | DDI allocation<br>Language<br>Metering credit<br>Barring<br>Currency<br>Do not disturb<br>Taxation parameter<br>Exit time                                                                                                    |
| 4.2<br>4.3<br>4.4<br>4.5<br>4.6<br>4.7<br>4.8<br>4.9<br>4.10                                                       | DDI allocation<br>Language<br>Metering credit<br>Barring<br>Currency<br>Do not disturb<br>Taxation parameter<br>Exit time<br>VAT rate                                                                                                    |
| 4.2<br>4.3<br>4.4<br>4.5<br>4.6<br>4.7<br>4.8<br>4.9<br>4.10<br>4.11                                               | DDI allocation .<br>Language .<br>Metering credit .<br>Barring .<br>Currency .<br>Do not disturb .<br>Taxation parameter .<br>Exit time .<br>VAT rate .<br>Client record screens .                                                                                          |
| 4.2<br>4.3<br>4.4<br>4.5<br>4.6<br>4.7<br>4.8<br>4.9<br>4.10<br>4.11<br><b>Roc</b>                                 | DDI allocation<br>Language<br>Metering credit<br>Barring<br>Currency.<br>Do not disturb<br>Taxation parameter<br>Exit time<br>VAT rate<br>Client record screens.                                                                                                    |
| 4.2<br>4.3<br>4.4<br>4.5<br>4.6<br>4.7<br>4.8<br>4.9<br>4.10<br>4.11<br><b>Roc</b><br>5.1                          | DDI allocation.<br>Language<br>Metering credit .<br>Barring.<br>Currency.<br>Do not disturb .<br>Taxation parameter<br>Exit time<br>VAT rate.<br>Client record screens.<br><b>om status</b><br>Room status indication.                                                      |
| 4.2<br>4.3<br>4.4<br>4.5<br>4.6<br>4.7<br>4.8<br>4.9<br>4.10<br>4.11<br><b>Roc</b><br>5.1<br>5.2                   | DDI allocation<br>Language<br>Metering credit<br>Barring<br>Currency.<br>Do not disturb<br>Taxation parameter<br>Exit time<br>VAT rate<br>Client record screens<br><b>om status</b><br>Room status indication<br>Room status consultation                                   |
| 4.2<br>4.3<br>4.4<br>4.5<br>4.6<br>4.7<br>4.8<br>4.9<br>4.10<br>4.11<br>5.1<br>5.2<br>5.3                          | DDI allocation<br>Language<br>Metering credit<br>Barring<br>Currency.<br>Do not disturb<br>Taxation parameter<br>Exit time<br>VAT rate<br>Client record screens<br><b>om status</b><br>Room status indication<br>Room status consultation<br>Producing a room status ticket |

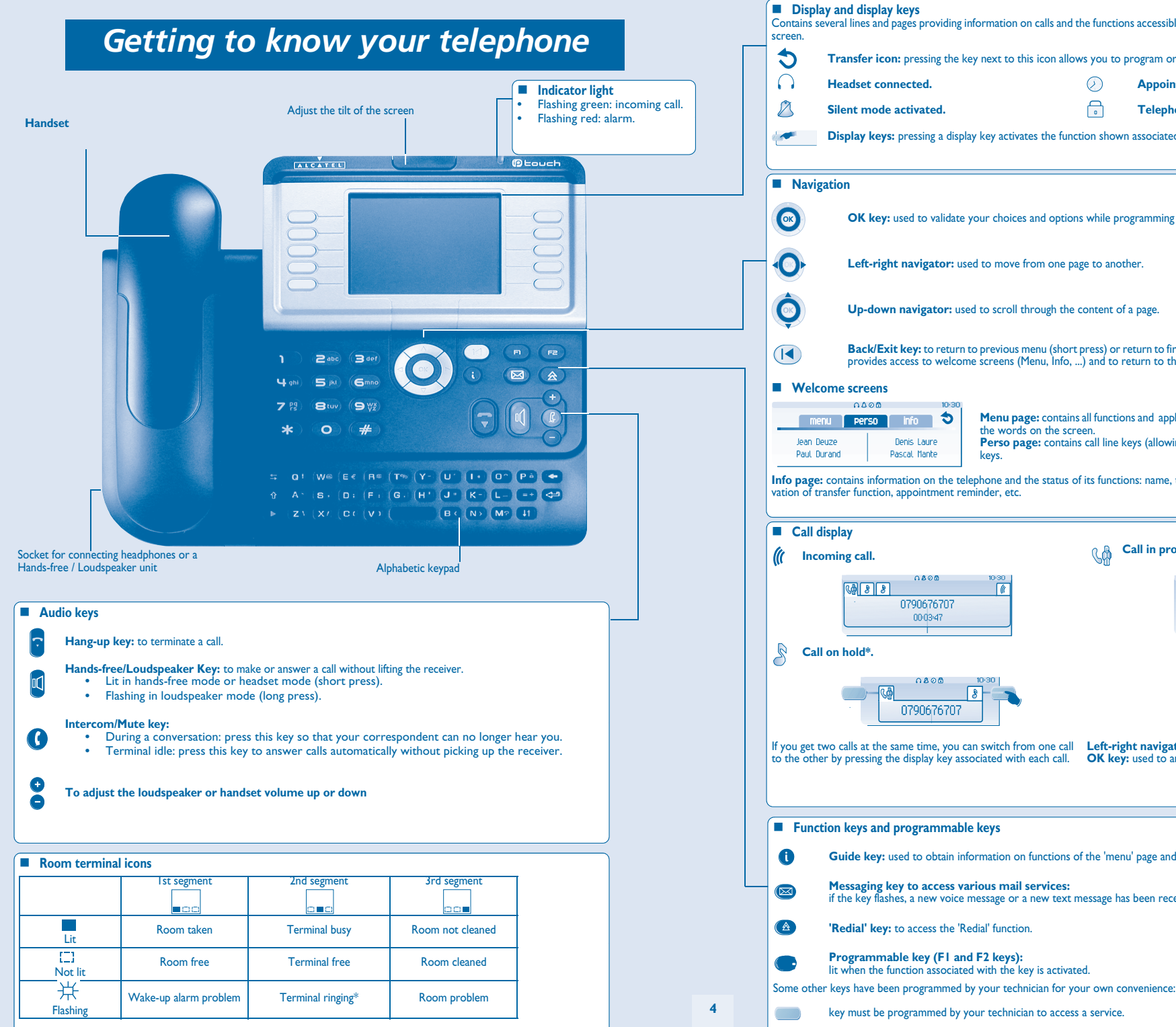

|                      | Headset connected.                                                                           |                                                                               | $\oslash$                   | Appointment programmed.                                                                                                    |
|----------------------|----------------------------------------------------------------------------------------------|-------------------------------------------------------------------------------|-----------------------------|----------------------------------------------------------------------------------------------------|
| $\bowtie$            | Silent mode activated.                                                                       |                                                                               | 0                           | Telephone locked.                                                                                                    |
| <b>*</b>             | Display keys: pressing a disp                                                                | lay key activates the func                                                    | tion shown                  | associated with it on the screen.                                                                                                    |
| Naviga               | tion                                                                                         |                                                                               |                             |                                                                                                    |
|                      | <b>OK key:</b> used to validate                                                              | your choices and option                                                       | s while pro                 | gramming or configuring.                                                                                                    |
| 0                    | Left-right navigator: us                                                                     | sed to move from one pa                                                       | ge to anoth                 | er.                                                                                                    |
|                      | Up-down navigator: us                                                                        | ed to scroll through the                                                      | content of a                | a page.                                                                                                    |
|                      | <b>Back/Exit key:</b> to return provides access to welcome                                   | n to previous menu (short<br>me screens (Menu, Info, .                        | press) or re<br>) and to re | eturn to first screen (long press) ; during a conversation,<br>turn to the conversation icon screens.                                                                                                    |
| Welco                | me screens                                                                                   |                                                                               |                             |                                                                                                    |
| men                  | u perso info 🗢                                                                               | Menu page: contains                                                           | all function                | s and applications accessible via the keys associated with                                                                                                    |
| Jean Deu<br>Daul Dau | ize Denis Laure                                                                              | Perso page: contain                                                           | een.<br>s call line ke      | eys (allowing supervision of calls) and programmable call                                                                                                    |
| Paul Uur             | unu Pastat Hante                                                                             | keys.                                                                         | the to at                   | an and a large and a large state of the state of the stat |
| tion of tra          | contains information on the te<br>nsfer function, appointment re                             | eminder, etc.                                                                 | t its functio               | ns: name, telephone number, number of messages, acti-                                                                                                    |
|                      |                                                                                              |                                                                               |                             |                                                                                                    |
| Call di              | spiay                                                                                        |                                                                               | ۸A C                        | all in progress or outgoing call.                                                                                                    |
| ( incol              |                                                                                              | 10-30                                                                         | 6 Car                       | <br>∩&⊘⊟ 10-30                                                                                                    |
|                      | 0790676707                                                                                   |                                                                               |                             | ()<br>0790676707                                                                                                    |
|                      | 00-03-47                                                                                     |                                                                               |                             | 00-03-47                                                                                                    |
| Call                 | on hold*.                                                                                    |                                                                               |                             |                                                                                                    |
| )                    | ∩&⊘ <b>∄</b>                                                                                 | 10:30                                                                         |                             |                                                                                                    |
|                      | 0700676707                                                                                   | 8                                                                             |                             |                                                                                                    |
|                      |                                                                                              |                                                                               |                             | ) <b>(</b>                                                                                                    |
| you get tw           | to calls at the same time, you o                                                             | can switch from one call                                                      | Left-righ                   | It navigator: used to check calls.                                                                                                    |
| and other            | of pressing the display rey as                                                               | secared men cach call.                                                        | en rey.                     | about to another the can encerted.                                                                                                    |
|                      |                                                                                              |                                                                               |                             |                                                                                                    |
|                      | on kove and programmab                                                                       | le keys                                                                       |                             |                                                                                                    |
| Functi               | on keys and programmab                                                                       |                                                                               |                             |                                                                                                    |
| Functi               | Guide key: used to obtain in                                                                 | formation on functions c                                                      | of the 'menu                | ' page and to program key of the 'perso' page.                                                                                                    |
| I Functi<br>①        | Guide key: used to obtain in<br>Messaging key to access v<br>if the key flashes, a new voice | formation on functions of<br>arious mail services:<br>message or a new text r | of the 'menu<br>nessage has | ' page and to program key of the 'perso' page.<br>been received.                                                                                                    |

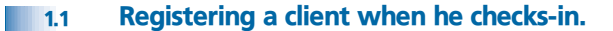

#### • When a client arrives, select a free and cleaned room:

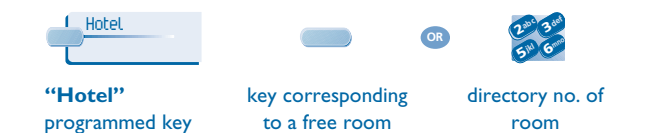

#### According to the sequence of screens, you must:

1) Enter the "empty" fields (client name, for example).

- 2) Modify the fields which do not correspond to the default values (language, for example).
- 3) Validate all the check-in screens as you go along.

The validation (OK key) of the last screen quits the CHECK-IN; the room is then considered occupied, a "Client Information Ticket" is printed automatically.

Access to the Hotel function is via an 'Hotel' programmed key. This key can be a key on the 'Perso' page, the 'F1' or 'F2' key, or a key on an additional module

#### • The following screens correspond to the check-in (a maximum of six from eight):

#### Deposit:

A prepayment (metering credit) is proposed by default. You can modify the amount or select "NoPrep" (no prepayment).

The client prepayment amount is converted into a number of metering impulses (metering credit). When his credit runs out, an audio signal warns the customer that:

his call is about to be cut off,
he cannot make any more outside calls,

- he is requested to make a further prepayment.

Guest's name:

Enter the client's name (8 characters max.).

Wake-up time: A wake-up alarm time is proposed by default.

You can modify the time or select "Clear" (no wake-up alarm).

DND:

Activate (DND) or deactivate (dnd) the "do not disturb" feature.

Language:

Select the client's language from the possibilities offered. Note: the language is automatically assigned to the client voice mail box and terminal (if it has a display).

DDI number:

The client is automatically assigned a DDI no. Select "Choice" to assign another and then pass it on to the client.

- Outside calls (Barring): The client's line is barred by default for international calls. Select "Choice" to modify the terminal's barring.
- Room password: The client is automatically assigned a password. Select "Choice" to assign another and then pass it on to the client.

# Client consultation

#### • You can consult and modify client data (room taken):

- After selecting the room (see below), the first line of each screen shows the data for the client occupying this room:
- the client's name,

2

- the client's language,
- the client's wake-up alarm time (if programmed) and the indication of a possible problem with the wake-up alarm,
- the status of the DND (do not disturb) feature,
- the status of his prepayment the signs + for "credit" and for "debit") and the currency used,

- the segment []] lit or unlit representing the status of the client's message service (text mail, voice mail, and call-back request from reception),

- the directory number of the room.

### 2.1 Printing a client information ticket

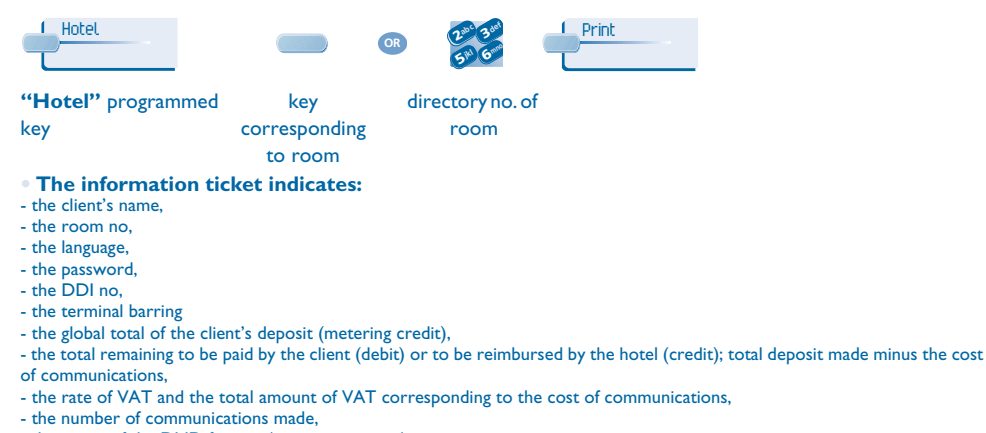

- the status of the DND feature (active or inactive),
- the status of the client's message service (messages present or not: text, voice and call-back requests from reception).

### 2.2 Wake-up

#### • This feature is used to modify the time of the client's wake-up alarm:

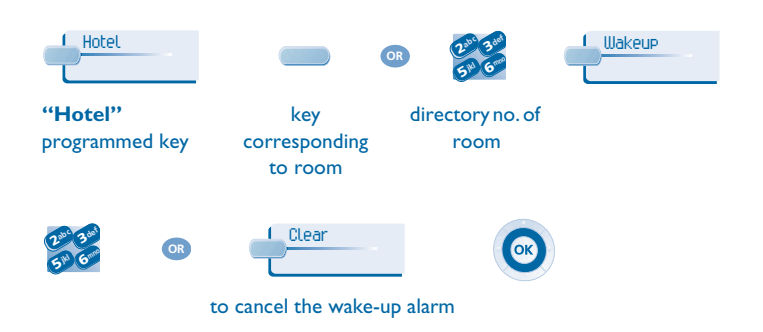

#### Consultation of the alarm status:

#### Several choices are possible.

Left segment of the room key: The flashing status of a room key informs you that there is a problem with the wake-up alarm.

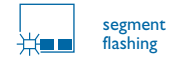

Room consultation screen:

The room consultation screen shows if there is a wake-up alarm time programmed and if there is a problem with the wakeup alarm.

Example:

- 07:30 wake-up alarm time programmed, wake-up alarm active if the ":" (colon) flashes
- 07:30 wake-up alarm time programmed, wake-up alarm deactivated if no characters flash
- --:- No wake-up alarm time programmed, and a problem with the wake-up alarm if all of the segments flash
- 07:30 No wake-up alarm time programmed, and a problem with the wake-up alarm if all of the characters flash

#### Wake-up alarm status:

Press WAKE-UP; the status of the wake-up alarm will be one of the following: **active**: the wake-up alarm is activated,

inactive: the wake-up alarm is deactivated,

busy: problem, the terminal was busy during the three attempts,

unanswered: problem, the terminal was not answered during the three attempts,

inaccessible: problem, the terminal was inaccessible during the three attempts.

In the case of a wake-up problem, the system alerts reception by sending a message and a ringing tone to the terminal which is repeated approximately every 30 seconds

### 2.3 Do not disturb

This feature is used to modify the status of the client's DND (do not disturb) feature (active or inactive):

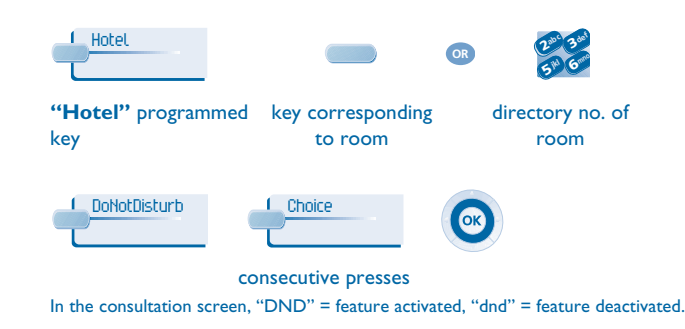

# **Client consultation**

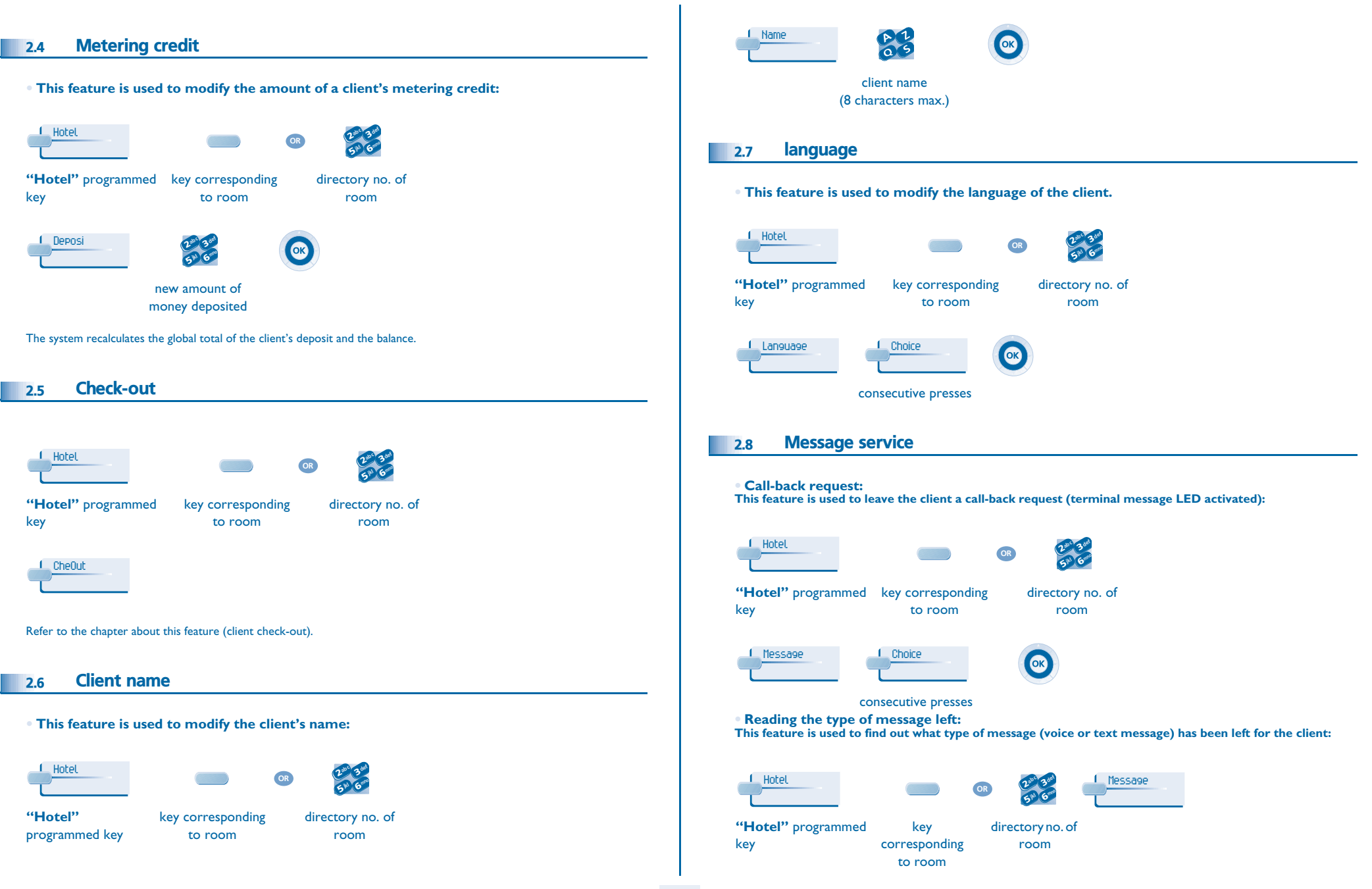

# Client consultation

| • The screen displays one of the following labels:                                                                                                 |                                                                                                    |
|----------------------------------------------------------------------------------------------------|----------------------------------------------------------------------------------------------------|
| Oper. : or not                                                                                                    | 2.11 personal code                                                                                                    |
| Uoice mail waiting or not                                                                                                    | • This feature is used to modify the password assigned to a client:                                                                                                    |
| Text. : text mail waiting or not                                                                                                    | Hotel                                                                                                    |
| 2.9 Public number (DDI)                                                                                                    | <b>"Hotel"</b> programmed key corresponding directory no. of key to room room                                                                                                    |
| • This feature is used to assign another DDI no. to the client:                                                                                    | Password Choice                                                                                                    |
| Hotel OR 50 6                                                                                                    | consecutive presses                                                                                                    |
| <b>"Hotel"</b> programmed key corresponding directory no. of<br>key to room room                                                                   | -> system assigns another password                                                                                                    |
| Consecutive presses                                                                                                    | <ul> <li>The client can use his password to:</li> <li>lock his terminal (prohibit external calls),</li> <li>establish communications with protected account codes (using substitution or not),</li> <li>access his voice mail box remotely.</li> </ul> |
| 2.10 Barring                                                                                                    |                                                                                                    |
| <ul> <li>This feature is used to modify call barring (international, national, local or prohibited calls) on<br/>the client's terminal:</li> </ul> |                                                                                                    |
|                                                                                                    |                                                                                                    |
| <b>"Hotel"</b> programmed key corresponding directory no. of<br>key to room room                                                                   |                                                                                                    |
|                                                                                                    |                                                                                                    |
| consecutive presses                                                                                                    |                                                                                                    |
|                                                                                                    |                                                                                                    |
|                                                                                                    |                                                                                                    |

# Client check-out

### 3.1 Printing a telephone bill

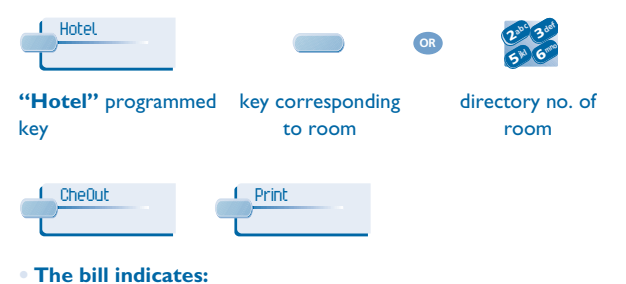

- the client's name,
- the room no,

3

- the global total of the client's deposit (metering credit),
- the number of communications made,
- the total cost of communications.

### 3.2 Pre check-out

• This enables the client, before an early morning departure for example, to settle his telephone bill the day before (no more external calls possible) whilst still keeping all the features programmed on his terminal (wake-up alarm, messages, DDI no., DND, etc.):

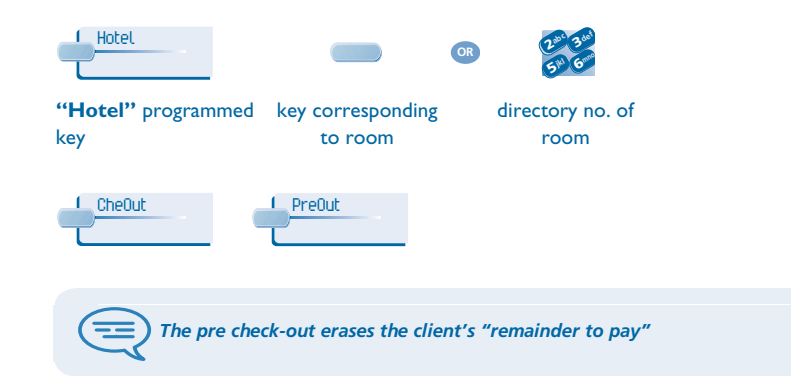

### 3.3 Check-out

• This enables reception to free the room:

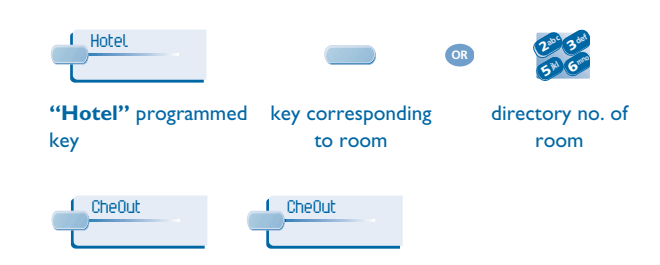

The room parameters are rebooted. The telephone bill is printed automatically.

• The result of a pre check-out/check-out on room parameters are:

|                  | PRE CHECK-OUT    |                             |
|------------------|------------------|-----------------------------|
| Wake-up          | 1                | Cancelled                   |
| message          | 1                | Kept for I hour             |
| DND:             | 1                | Cancelled                   |
| divert           | 1                | Cancelled                   |
| DDI allocation   | 1                | Number assigned to operator |
| Barring          | No external call | No external call            |
| Room status      | 1                | Free/ Not cleaned           |
| personal code    | 1                | Cancelled                   |
| Name             | 1                | Room number                 |
| Remainder to pay | Deleted          | Deleted                     |

# **Client check-out**

#### Table analysis:

- I: this symbol indicates that the status remains unchanged.
- **No external call**: new barring on the room's terminal
- Remainder to pay: the total remaining to be paid by the client (debit) or to be reimbursed by the hotel (credit), total deposit made minus the cost of communications, is deleted.
- **Kept for 1 hour**: unheard messages are kept for 1 hour. Check-in resets the voice mail box.
- **Free/not cleaned**: the room assumes the "free" and "not cleaned" status.
- **Room no.**: the name of the client is replaced by the room number (the directory is updated).

Note: the wake-up alarm, DND and Barring features return to their default configuration at the time of the next check-in.

# 4 Customising your application

The customisation functions are used to define the default values of the different application screens.

### 4.1 Wake-up

• This feature is used to define (or not) a wake-up alarm time by default:

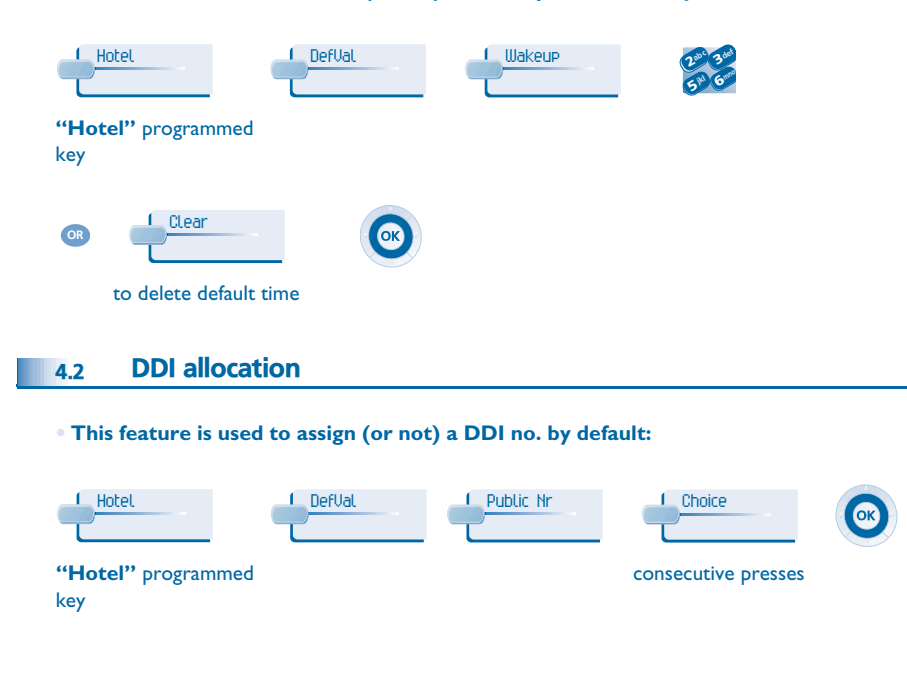

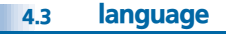

• This feature is used to select a language by default:

| Hotel                             | DefVal                |                        | Choice                    |        |
|-----------------------------------|-----------------------|------------------------|---------------------------|--------|
| " <b>Hotel"</b> programmed<br>key |                       |                        | consecutive presses       |        |
| The langua                        | ge is automatically a | assigned to the client | t's voice mail box and te | rminal |

### 4.4 Metering credit

 This feature is used to activate (or deactivate) the "prepayment request" menu (metering credit) and to enter an amount corresponding to a prepayment by default:

| Hotel                         | DefVal | 220- 320<br>514 6mm |
|-------------------------------|--------|---------------------|
| <b>"Hotel"</b> programmed key |        | amount              |
| Clear                         |        |                     |
| to delete menu                |        |                     |

### 4.5 Barring

• This feature is used to define a room's terminal barring by default (international, national, local or prohibited calls):

| Hotel                             | DefVal            |                    | Choice              |
|-----------------------------------|-------------------|--------------------|---------------------|
| " <b>Hotel"</b> programmed<br>key |                   |                    | consecutive presses |
|                                   |                   |                    |                     |
| 4.6 Currency                      |                   |                    |                     |
| • This feature is used            | to enter the curr | ency of the countr | у:                  |
| Hotel                             | DefVal            | Money              |                     |

**"Hotel"** programmed key

# **Customising your application**

#### Do not disturb Exit time 4.7 4.9 • This is used to activate (or deactivate) the DND feature by default: • The reception terminal automatically exits the Hotel application and switches to standby if no operation is carried out for a programmed length of time: L Hotel DefVal L DoNotDisturb L Choice Hotel DefVal ExTime "Hotel" programmed consecutive presses "Hotel" programmed key key ОК time (in minutes) **Taxation parameter** 4.8 **VAT** rate 4.10 • This feature is used to enter the country's VAT rate: Hotel 🔔 DefVal 🔔 GstPar Cost Hotel DefUal UAT "Hotel" programmed key "Hotel" programmed key UnitTh OR VAT rate Cost I, cost 2, cost 3: enter the 3 basic tax values. Cost OvLoad: enter the additional cost assigned to the **Client record screens** 4.11 communications made by reception and transferred to room terminals and "public phones". This feature is used to programme the order in which the six consultation screens most Threshold I. threshold 2: enter the 2 thresholds 🔔 UnitTh frequently used during check-in appear (maximum of six from eight) for the 2nd and 3rd basic tax value. Note: the consultation screens not selected remain available until the end of check-in. Beep: metering credit threshold which causes a beep for each credit received. L Hotel DefVal ChecIn "Hotel" programmed key

Choice

OR

# Customising your application

### • Your different default customisations appear in the table below.

| FUNCTION   |                 | YOUR CUSTOMISATION |  |  |
|------------|-----------------|--------------------|--|--|
| Name:      |                 |                    |  |  |
| Passwd:    |                 |                    |  |  |
|            |                 |                    |  |  |
|            |                 |                    |  |  |
| Language:  |                 |                    |  |  |
| Credit::   |                 |                    |  |  |
| Barring:   |                 |                    |  |  |
| Currency:  |                 |                    |  |  |
| DND:       |                 |                    |  |  |
| Exit:      |                 |                    |  |  |
| VAT:       |                 |                    |  |  |
| Taxation:  | Cost I          |                    |  |  |
|            | Cost 2          |                    |  |  |
|            | Cost 3          |                    |  |  |
|            | Additional cost |                    |  |  |
|            | Threshold I     |                    |  |  |
|            | Threshold 2     |                    |  |  |
|            | Веер            |                    |  |  |
| Check-in:; |                 |                    |  |  |
|            |                 |                    |  |  |
|            |                 |                    |  |  |
|            |                 |                    |  |  |
|            |                 |                    |  |  |
|            |                 |                    |  |  |
|            |                 |                    |  |  |
|            |                 |                    |  |  |
|            |                 |                    |  |  |
|            |                 |                    |  |  |
|            |                 |                    |  |  |
|            |                 |                    |  |  |

### Room status

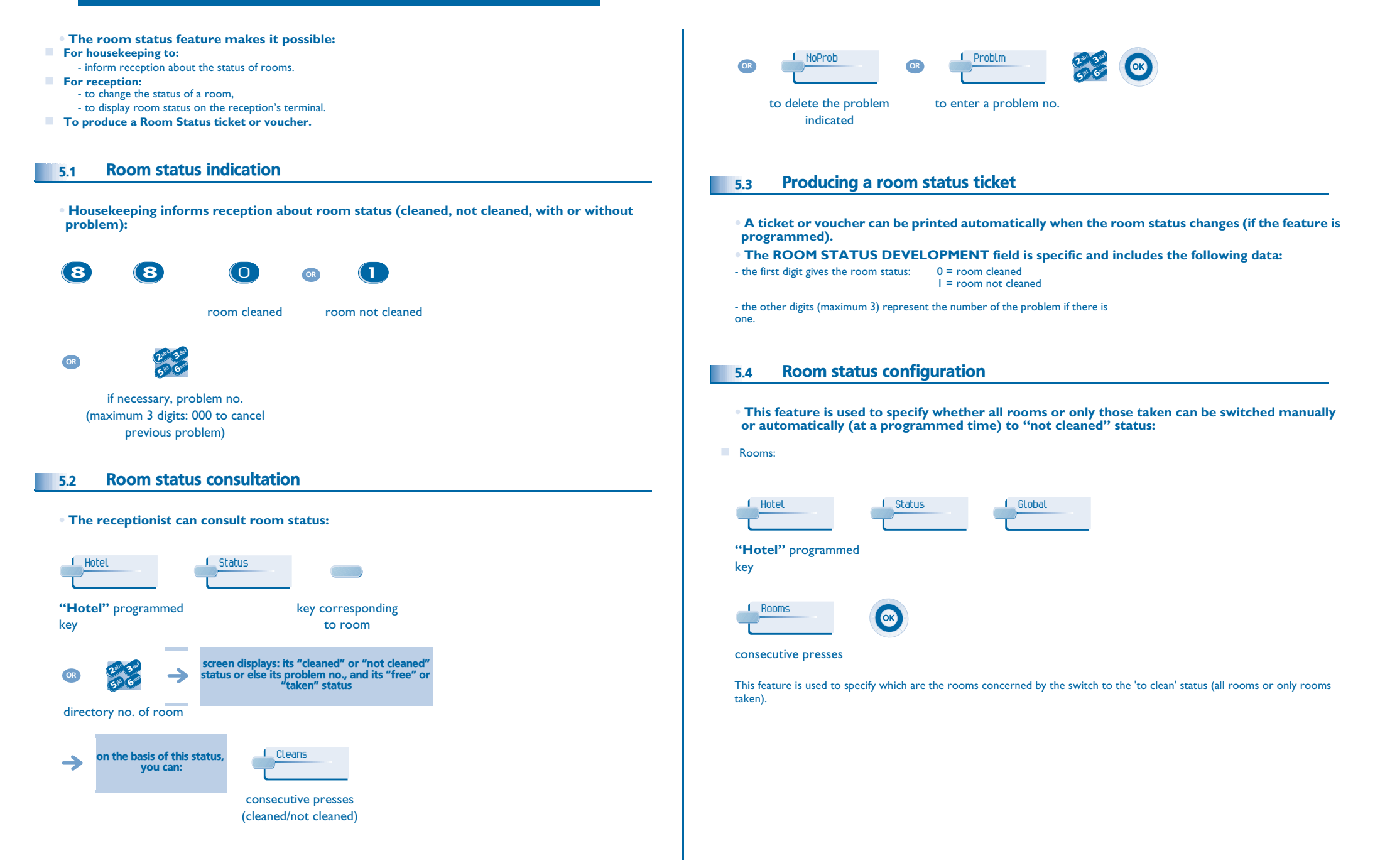

## **Room status**

#### Manual or automatic switch:

This feature is used to specify if the rooms concerned (on the "rooms" menu) switch automatically or manually into "not cleaned" status.

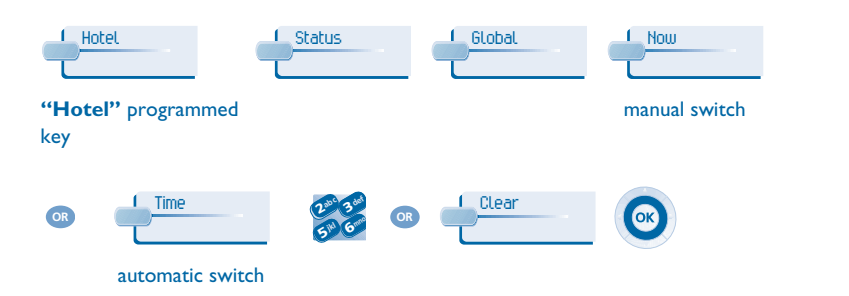

In the table below, you can see the codes you have assigned to different problems indicated in room status:

ROOM STATUS YOUR CODE ROOM STATUS prefix: 88 0 Room cleaned Room not cleaned 1 Problem of: Problem of: Problem of: Problem of: Problem of: Problem of: Problem of: Problem of: Cancelling the problem 000

# Guarantee and clauses

This document describes the services available on telephones in the IP Touch range connected to an Alcatel OmniPCX Office or Alcatel OmniPCX Enterprise system.

Warning: never place your telephone in contact with water. To clean your telephone, you may however use a damp soft cloth. Never use solvents (trichlorethylene, acetone, etc.) which may damage the plastic parts of your telephone. Never spray it with cleaning products. Earpiece may retain magnetic objects.

The wording is not contractual and may be subject to change. Some functions of your telephone are controlled by a software key and the configuration of the unit.

EC: We, Alcatel Business Systems, hereby declare that we assume the Alcatel 4038, 4039 or 4068 product to be compliant with the essential requirements of Directive 1999/5/CE of the European Parliament and Council. A copy of the original of this declaration of compliance can be obtained from your installer.

### Alcatel 4068

This apparatus makes use of a frequency spectrum, which use is not harmonized throughout the countries of the EC. The frequency spectrum may be shared with other applications and its operation is subject to the following two conditions: (1) this device may not cause harmful interference, and (2) this device must accept any interference received, including interference that may cause undesired operation. The device is designed and manufactured not to exceed the emission limits for exposure to radio frequency energy in SAR (Specific Absorption Rate) set by the concerned countries (Federal Communications Commission for the United-States)

Alcatel Business Systems, in keeping with its policy of constant product improvement for the customer, reserves the right to modify product specifications without prior notice.

Copyright © Alcatel Business Systems. 2005. All rights reserved.

### HO19001BSAA-O400ed01-1005